# Wireless IP PHONE Vogtec MOBEX T3

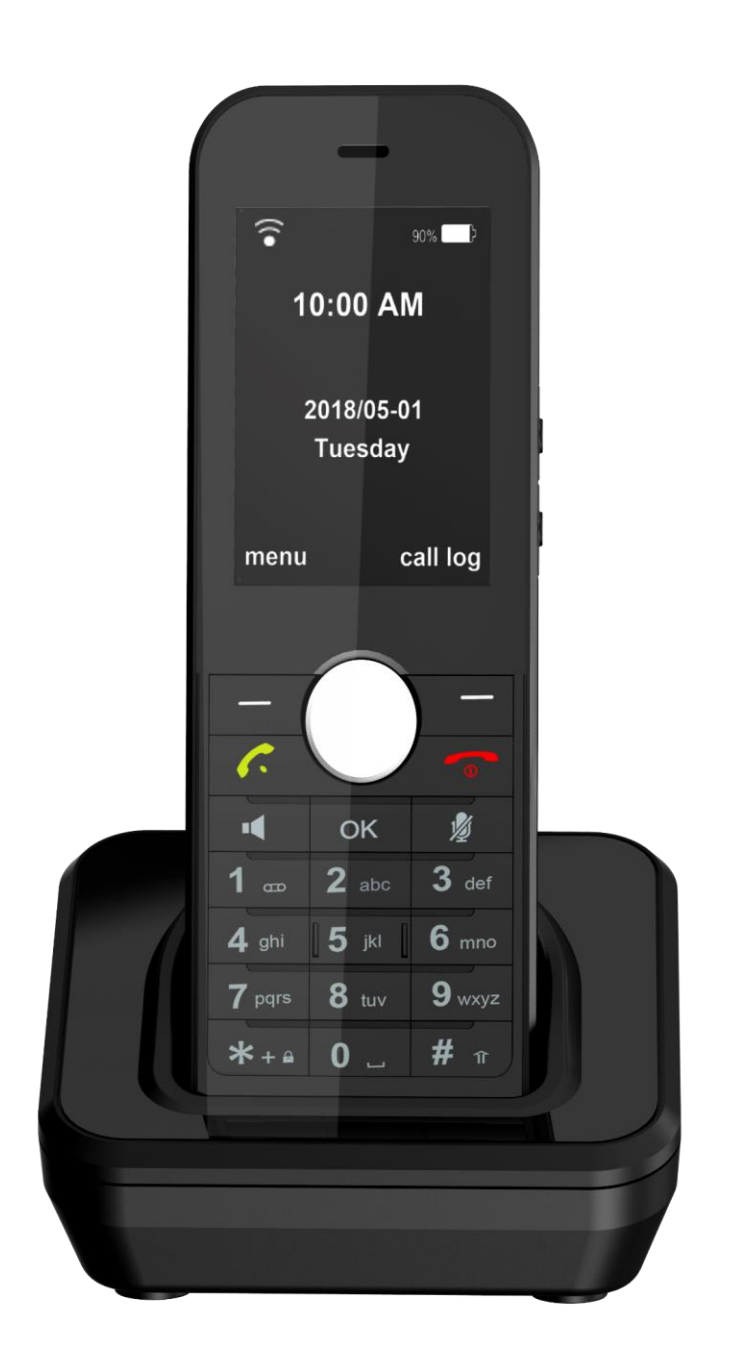

# Quick Start Guide (V1.3)

Applies to firmware version v1.1.16 or later

# **Packaging Contents**

The following items are included in your package. If you find anything missing, contact your system administrator.

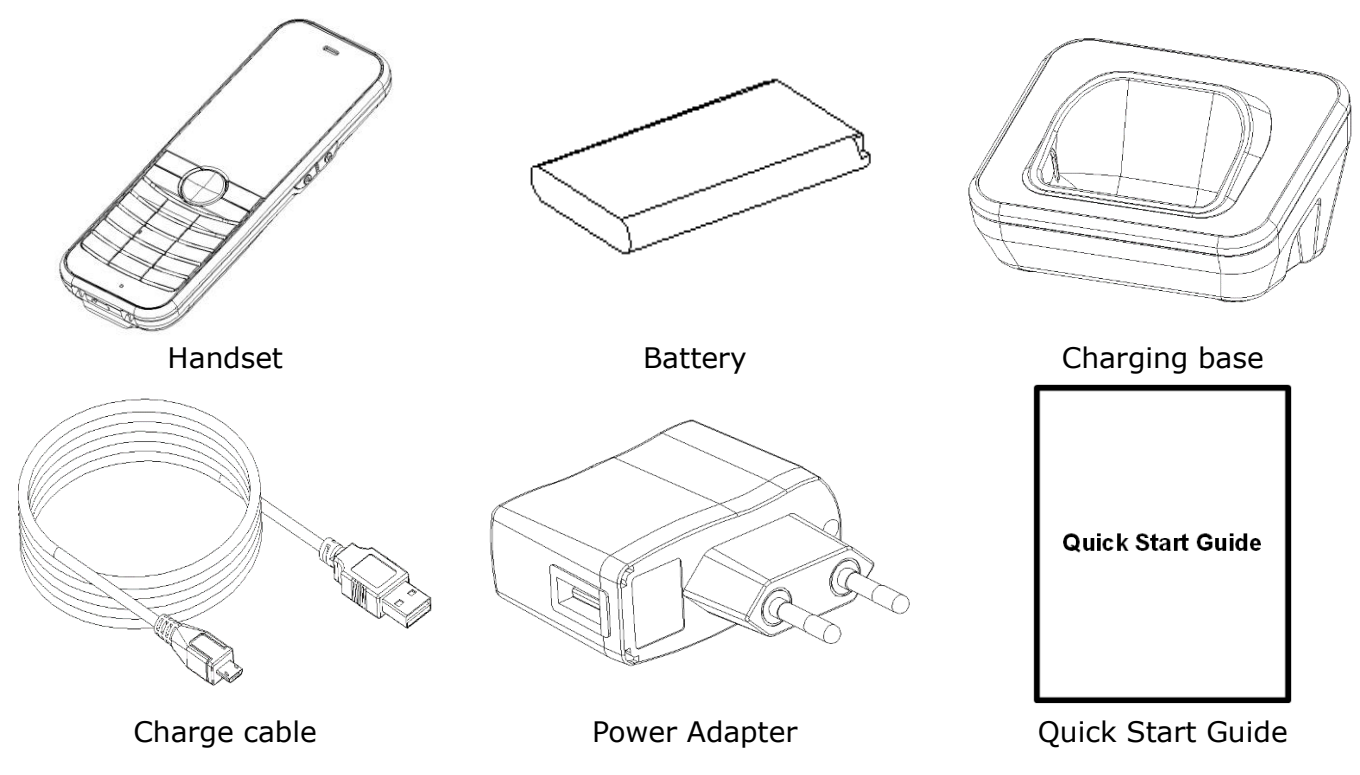

Note: The models displayed on the phone differ from each other. The packaging content "IP Phone" listed above takes a D168IW IP phone as an example.We recommend that you use the accessories provided or approved by original factory. The use of unapproved third-party accessories may result in reduced performance.

# **Assembling the Phone**

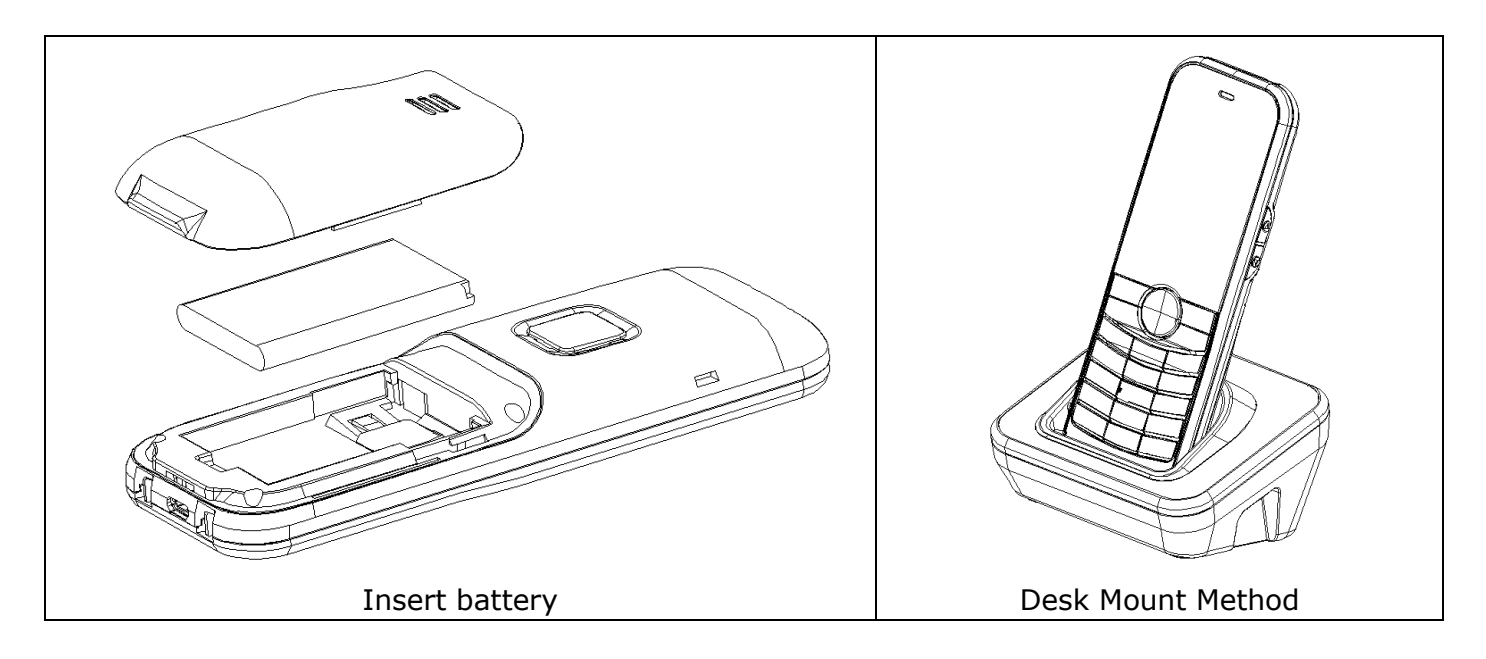

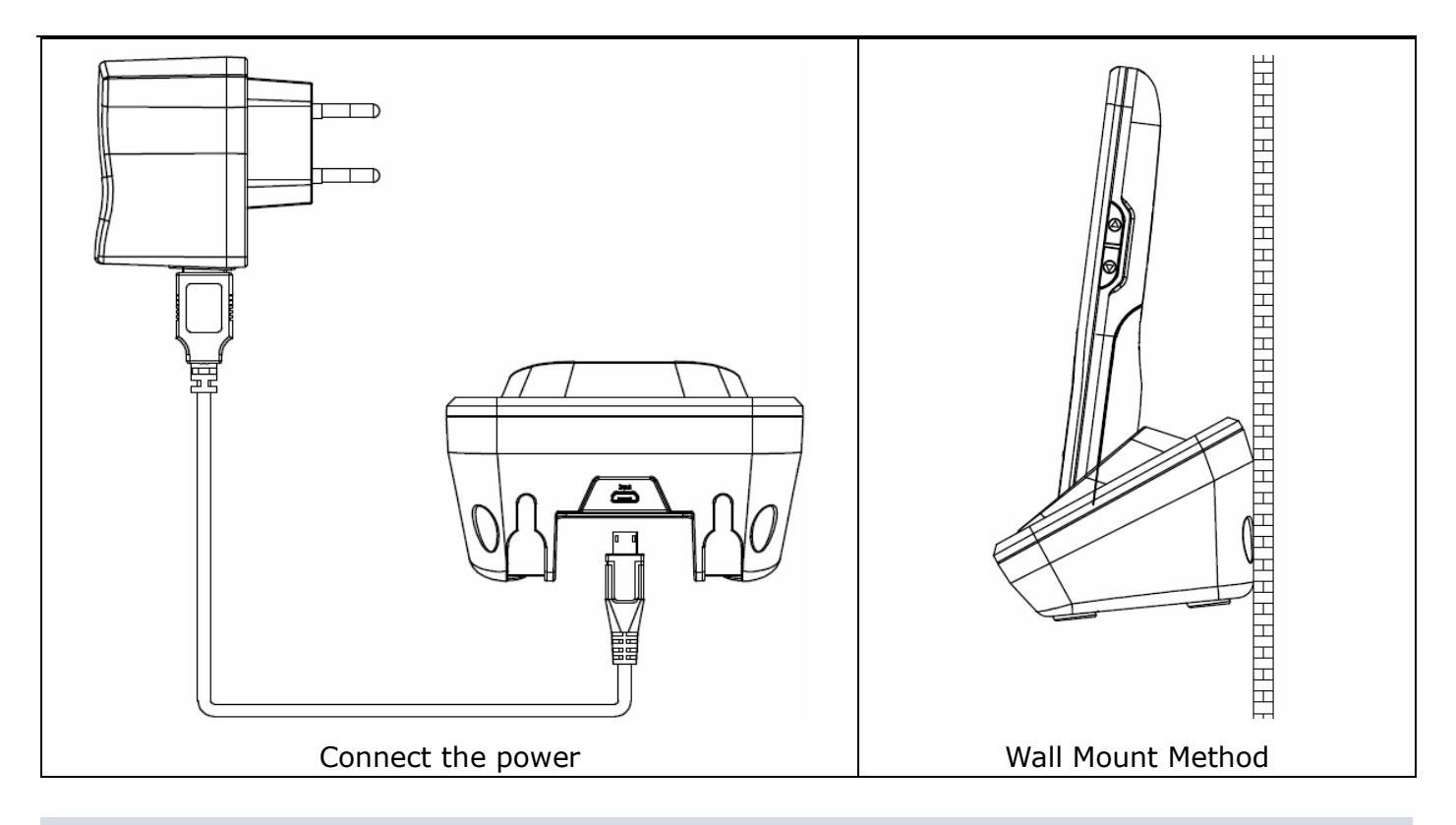

**Note:** The IP phone should be used with original factory power adapter (5V/1000mA) only. The use of the third-party power adapter may cause the damage to the phone.

### Startup

After the IP phone is inserted the battery, than press

[ ] key startup, it automatically begins the initialization

process. After startup, the phone is ready for use. You can configure the phone via phone user interface or web user interface.

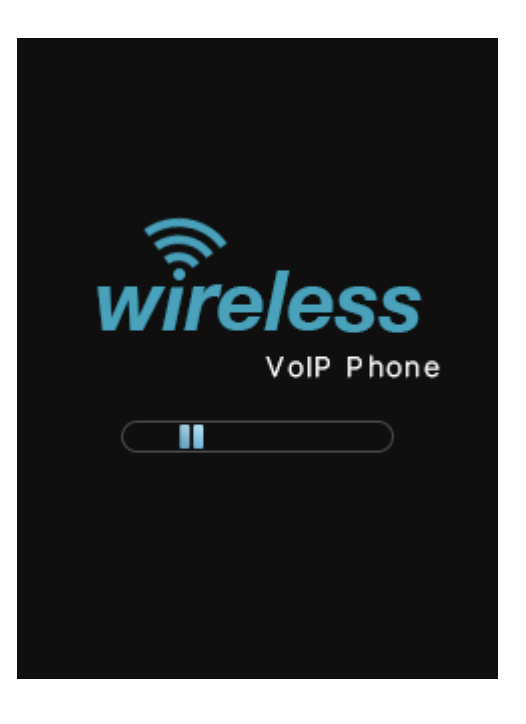

#### **Network Settings:**

Press the **Menu** soft key when the phone is idle, select **WLAN**  $\rightarrow$  list APs, Select the AP you want to connect, and enter an AP password in the user interface, press [OK] key to connect.

# **Configuring Your Phone**

#### Configuring via web user interface

#### Accessing the web user interface:

- 1. Press the **[']** key when the phone is idle to obtain the IP address of the phone.
- 2. Open the web browser of your computer, enter the IP address into the address bar (e.g. "http://192.168.0.100" or "192.168.0.100"), and then press the **Enter**.
- 3. Enter the password (**Default no password**) in the login page and click **login**.

#### Account Settings: Click on Account → SIP

#### Parameters of the account:

| Enable Account:                                                         | You can check/Disabled to enable/disable the account.                                                                                                    |
|-------------------------------------------------------------------------|----------------------------------------------------------------------------------------------------|
| Status:                                                                 | It shows the register status of the current account.                                                                                                    |
| Enable Register:                                                        | You can select Enabled/Disabled to enable/disable the account.                                                                                                    |
| Register Server:                                                        | It is provided by <b>ITSP</b> for registration (required).                                                                                                    |
| Server Port:                                                            | It is provided by <b>ITSP</b> for registration (required), default is 5060.                                                                                                    |
| Authorization Name:                                                     | It is provided by <b>ITSP</b> for registration (required).                                                                                                    |
| Password:                                                               | It is provided by <b>ITSP</b> for registration (required).                                                                                                    |
| User ID:                                                                | It is provided by <b>ITSP</b> for registration (required).                                                                                                    |
| Display Name:                                                           | It is shown as Caller ID when placing a call.                                                                                                    |
| Label:                                                                  | It is shown on the LCD screen to identify the account.                                                                                                    |
| Authorization Name:<br>Password:<br>User ID:<br>Display Name:<br>Label: | It is provided by <b>ITSP</b> for registration (required).<br>It is provided by <b>ITSP</b> for registration (required).<br>It is provided by <b>ITSP</b> for registration (required).<br>It is shown as Caller ID when placing a call.<br>It is shown on the LCD screen to identify the account. |

#### Register status icons on the LCD screen:

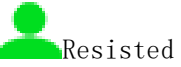

Register Failed

**Note:** Check with your system administrator if any error appears during the registration process or if a specific configuration is required for your registration.

#### Configuring via phone user interface

**Account Settings**: Press the **Menu** soft key when the phone is idle, select **Advanced**  $\rightarrow$ Enter password (**Default no password**)  $\rightarrow$ **Accounts** to configure the account

**Note:** For more information on account parameters, refer to Configuring via web user interface above.

# **Basic Call features**

#### Placing a Call

#### Direct IP Call

#### Answering a Call

**Note:** You can reject an incoming call by pressing the Reject sot key or [ • ] key.

#### Ending a Call

Press [ 💿 ] key.

#### Redial

Press [ ] key to enter the **calls list**, press [ ] or [ ] to select the desired entry, and then press [ ] .

#### **Call Mute and Un-mute**

Press (  $\frac{1}{2}$  ) to mute the microphone during a call.

Press (  $\frac{1}{2}$  ) again to un-mute the call.

#### **Call Hold and Resume**

#### To place a call on hold:

Press **Option** soft key to expand the submenu options and select **Hold** feature during an active call.

#### To resume the call, do one of the following:

Press **Option** soft key to expand the submenu options and select **Resume** feature during an active call.

#### **Call Transfer**

You can transfer a call in the following ways:

#### **Blind Transfer**

- 1. Press Option soft key to expand the submenu options and select **Transfer** feature during an active call, the call placed on hold.
- 2. Enter the number you want to transfer to.
- 3. Press Option soft key to expand the submenu options and select Transfer feature

#### Semi-Attend Transfer

- 1. Press **Option** soft key to expand the submenu options and select **Transfer** feature during an active call. The call placed on hold.
- 2. Enter the number you want to transfer to, and then Press [ ? ] key.
- 3. Press **Option** soft key to expand the submenu options and select **Transfer** feature when you hear the ring-back tone.

#### **Attended Transfer**

- 1. Press **Option** soft key to expand the submenu options and select **Transfer** feature during an active call. The call placed on hold
- 2. Enter the number you want to transfer to, and then Press [ ? ] key.
- 3. Press **Option** soft key to expand the submenu options and select **Transfer** feature when the second party answers.

#### **Call Forward**

#### To enable call forward:

1. Press the **Menu** soft key when the phone is idle, and then select **Features->Call Forward** 

2. Select the desired forward type:

**Always** ----Incoming calls are forwarded unconditionally.

**Busy** --- Incoming calls are forwarded when the phone is busy.

**No Answer** --- Incoming calls are forwarded if not answered after a period of time.

- 3. Enter the number you want to forward to. For **No Answer**, Press enter the desired ring time to wait before forwarding from the **Time** field.
- 4. Press [OK] key to save the change.

#### **Call Conference**

- 1. Press **Option** soft key to expand the submenu options and select **Conference** feature during an active call. The call placed on hold.
- 3. Press **Option** soft key to expand the submenu options and select **Conference** feature when the second party answers. All parties are now joined in the conference.

#### Speed Dial

#### To configure a speed dial key:

- 1. Press the **Menu** soft key when the phone is idle, and then select **Directory>Speed Dials**.
- 2. Enter Numbers for the corresponding numeric keys.
- 3. Press [OK] key to save the change.

#### To use the speed dial key:

When the phone is idle, keep press the numeric key to dial out the preset number.

#### Voice Message

Message waiting indicator on the idle screen indicates that one or more voice messages are waiting at the message center. The power indicator LED slowly flashes red. To listen to voice messages:

- 1. Keep press ( $^{7}$   $\sim$  ) when the phone is idle
- 2. Follow the voice prompts to listen to your voice messages.

# **Customizing Your Phone**

#### **Call History**

- 1. Press the **Menu** soft key when the phone is idle, select the **History**, press **[**<sup>1</sup>**]** or **[**<sup>†</sup>**]** to scroll through the list.
- 2. Select an entry from the list, you can do the following:

  - If you press the **Option** soft key, you can also do the following:
  - Select **Call** to call the entry.
  - Select **Message** to send message the entry.
  - Select **Add to Contact** to add the entry to the local directory.
  - Select **Add to Blacklist** to add the entry to the blacklist.
  - Select **Delete** to delete the entry from the list.
  - Select **Delete All** to delete all entries from the list.

#### **Contact Directory**

#### To add a contact:

- 1. Press the **Directory** soft key when the phone is idle, and then select **Local Directory**.
- 2. Press **Option** soft key to expand the submenu options and select **Add** feature to add a contact.
- 3. Enter a unique contact name in the **Name** field, and enter the phone number in the proper field.
- 4. Press [OK] key to accept the change

#### To edit a contact:

- 1. Press the **Directory** soft key when the phone is idle, and then select **Local Directory**.
- 2. Press [1] or [1] to select the desired entry, press the **Option** soft key and then select **Edit**.
- 3. Edit the contact information.
- 4. Press **(**OK **)** key to accept the change.

#### To delete a contact:

- 1. Press the **Directory** soft key when the phone is idle, and then select **Local Directory**.
- 2. Press [1] or [1] to select the desired entry, press the **Option** soft key and then select **Delete**.
- 3. Press Select soft key when the LCD screen prompts: "Delete selected item?".

#### Volume Adjustment

- Press ( ) or ( ) during a call to adjust the receiver volume of the handset / speakerphone / headset / BT.
- Press (  $\bigcirc$  ) or (  $\bigcirc$  ) when the phone is idle or ringing to adjust the ringer volume.

#### **Ring Tones**

- 1. Press the Menu soft key when the phone is idle, and then select Preferences  $\rightarrow$  Ringtones.
- 2. Press **Shift** soft key to select the desired ring tone.
- 3. Press **(**<sup>OK</sup>**)** key to accept the change.

#### **LED Instructions**

Red indicator always bright:Charging powerFlash red indicator:Low battery/Missed call/Unread MessageGreen indicator:Full Charge

# **Update Your Phone**

#### Update firmware through FOTA:

Press the Menu soft key when the phone is idle, select Advanced →Enter password (Default no password) →Update to update your phone.

**Note:** You can add contacts from call history easily. For more information, refer to Call History above.

- 2. When a new firmware is available, press the **Update** soft key and the phone immediately downloads the new firmware.
- 3. After downloading, click Install softkey to install
- 4. During the installation, the phone will be restart several times.

Note: Update firmware must allow the phone to communicate with the public network

### **Reset Your Phone**

Press the **Menu** soft key when the phone is idle, select **Advanced**  $\rightarrow$ Enter password (**Default no password**)  $\rightarrow$ **Reset** to reset your phone.